# Compta 3 Nouveautés de la version de Février 2021

Édition Février 2021

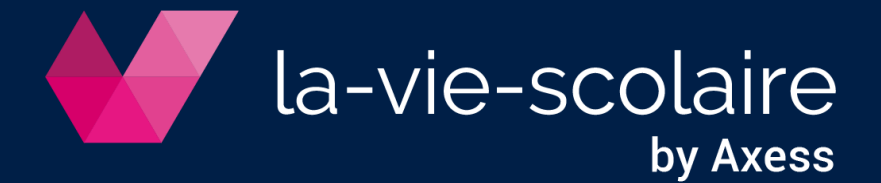

### Table des matières

| 1        | Installation de la nouvelle version                                                                  | 3 |
|----------|----------------------------------------------------------------------------------------------------|---|
| 2        | Modification dans la gestion des droits                                                              | 3 |
| 3        | Modification des paramètres dans l'édition du centralisateur                                         | 4 |
| 4        | Recalcul automatique des soldes au moment de la clôture                                              | 4 |
| 5        | Impression en PDF des documents en consultation                                                      | 5 |
| 6        | Ajout du champ « Lot » dans les interrogations (comptes, journaux, tiers)                            | 6 |
| 7        | Duplication des Sections                                                                             | 6 |
| 8<br>ทอเ | Contrôle de l'existence des comptes de report et du journal des A-<br>uveaux en ouverture d'exercice | 6 |

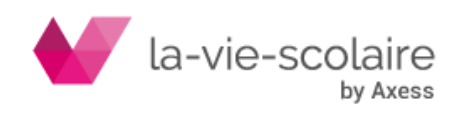

### 1 Installation de la nouvelle version

Installez la version **Compta 3.0.5.4** en téléchargeant la mise à jour sur le lien suivant : <u>http://ftp.omt-viescolaire.fr/sous-versions/prive/Maj Compta3 3.0.5.4 UpdBdd.exe</u>

Cette mise à jour doit être faite sur le serveur ou le poste faisant office de serveur. Il faut que tous les utilisateurs de la comptabilité soient déconnectés du logiciel pendant la mise à jour. En effet, cette mise à jour majeure fait à la fois une mise à jour du logiciel mais également de la base de données.

Nous vous prions également de procéder à une sauvegarde de vos données avant de déployer la mise à jour.

Une fois, la mise à jour faite, vous trouverez son numéro de version en bas à droite de votre écran.

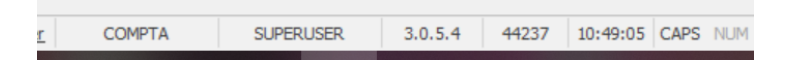

#### 2 Modification dans la gestion des droits

La nouvelle version de Compta3 a modifié les droits d'utilisateur concernant la gestion des règlements.

Avec cette version, cette possibilité permet de cloisonner l'intervention des différents utilisateurs lors de la procédure.

Allez dans le ruban « Paramétrer » et cliquez sur Utilisateurs.

| Fichier   | Accueil | Plans Tra | aitement | Import & Export  | Imprimer A       | nalyse | Paramétrer | 🌻 Dites-n | ous ce que vous voulez faire |
|-----------|---------|-----------|----------|------------------|------------------|--------|------------|-----------|------------------------------|
|           | 24      | Etalons   | Groupes  |                  | Afficher onglets | 00     | 🛟 🕺 🕼 -    |           |                              |
| Deri      |         | Documents |          | <b>**</b>        | Mode tactile     | 0      | 🖻 🔵 🕤 ୟ    |           |                              |
| Exercices | lables  | Bilan     | Profils  | Utilisateurs     | Fenêtres 👻       |        | 😭 🖻 🖷 👳    | Palette   |                              |
|           | (       | Général   |          | Administration 🗉 | Apparence        |        | Thèmes     |           |                              |

Sélectionner l'utilisateur voulu affecté à un groupe (autre qu'« Administrateur ») et cliquez sur le bouton « groupe »

| Utilisateurs Servic             | es<br>recherche | r            |                                  |  |
|---------------------------------|-----------------|--------------|----------------------------------|--|
| <ul> <li>Utilisateur</li> </ul> | <u>-</u>        | Nom & Prénom | Groupe                           |  |
| BOSSA<br>COMPTA                 |                 |              | Administrateur<br>Administrateur |  |
| → COMPTABLE                     |                 |              | compta                           |  |
|                                 |                 |              |                                  |  |
|                                 |                 |              |                                  |  |
|                                 |                 |              |                                  |  |
|                                 |                 |              |                                  |  |

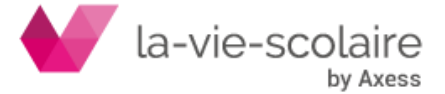

Nous vous renvoyons à la fiche pratique disponible sur notre site pour la création des groupes.

Dans la partie « Traitements », cliquez sur l'icône + devant « règlements » pour déployer les droits dessus.

| compta |                                                                                                    |   |  |
|--------|----------------------------------------------------------------------------------------------------|---|--|
|        | Fichier<br>Plans<br>Traitements<br>Saisies des écritures                                                                                        | ^ |  |
|        | Règlements     Paramétrer     Nouveau     Modifier     Imprimer     Envoyer     SEPA     Eritures                                               |   |  |
|        | Pointage bancaire     Relance     Remise Traite     Profils et extourne     Echéancier     TVA CA3     Analytique     Budget     Imort & Exoort |   |  |
| ÷      | Interrogations<br>Etats                                                                                                    | ~ |  |

## 3 Modification des paramètres dans l'édition du centralisateur

Avec cette nouvelle version, vous avez maintenant la possibilité de choisir les comptes lors de l'impression de vos centralisateur.

Allez dans le bandeau « Imprimer » et cliquez sur « centralisateur ».

| Fichier /  | Accueil          | Plans    | Traitement                                                                    | Impo          | ort & Export                                                                                               | Imprimer                                     | Analyse            | Paramétrer |
|------------|------------------|----------|-------------------------------------------------------------------------------|---------------|----------------------------------------------------------------------------------------------------|----------------------------------------------|--------------------|------------|
| Configurer | للأكى<br>Balance | Journaux | Grand<br>Livre                                                                | Bilans        | Impayés                                                                                                    | Centralisateur<br>Traçabilité<br>Analytiques | Autres<br>éditions |            |
|            |                  |          | Centralisateur  Ete Exe A p Sélec Inc Con Con Con Con Con Con Con Con Con Con | ablissement V | 220-2021 v<br>1/09/2020 v au 31/06/20<br>nulation<br>topues<br>staires<br>vicel v<br>r journal<br>Inprimer |                                              |                    |            |

### 4 Recalcul automatique des soldes au moment de la clôture

Depuis toujours, le recalcule des soldes était préconisé lors de la procédure de clôture et nécessitait l'intervention de l'utilisateur.

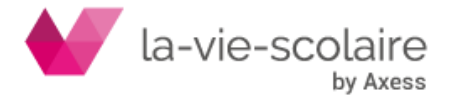

A partir de cette version, toute clôture annuelle d'exercice sera précédée d'un recalcul automatique des soldes.

### 5 Impression en PDF des documents en consultation

Avec cette version, il est désormais possible d'imprimer la pièce jointe en PDF en consultation du compte, journal ou tiers :

Clic droit sur la ligne à traiter, puis en sélectionnant "document" (ou F7)

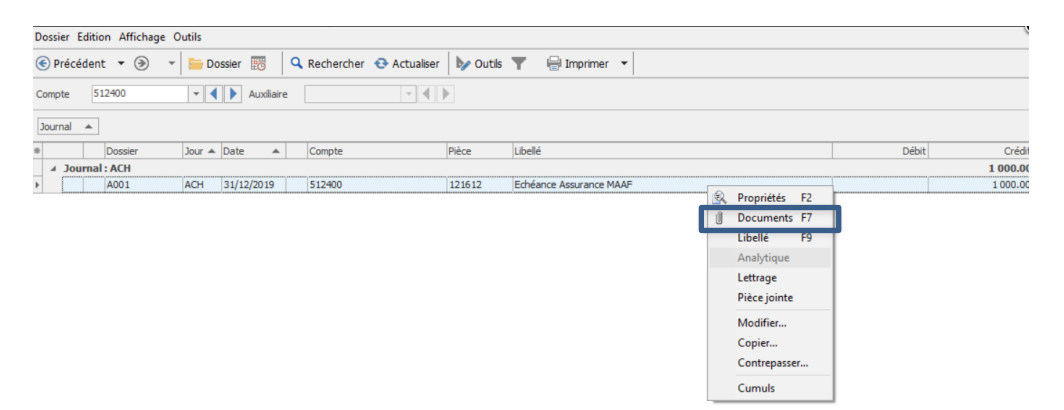

On accède à la pièce jointe et au nouveau bouton d'impression à partir duquel il est possible d'imprimer directement.

|                                                                                                    |                                                                                                    |                                                                                                    |                                                                |                                                                                                    |          |                                                                                                    |                                                                                                    | E                        |
|----------------------------------------------------------------------------------------------------|----------------------------------------------------------------------------------------------------|----------------------------------------------------------------------------------------------------|----------------------------------------------------------------|----------------------------------------------------------------------------------------------------|----------|----------------------------------------------------------------------------------------------------|----------------------------------------------------------------------------------------------------|--------------------------|
| 2 X 🕀                                                                                                    | *                                                                                                    |                                                                                                    |                                                                |                                                                                                    |          | 늘 🔚 🔒                                                                                                    |                                                                                                    |                          |
| Facture                                                                                                    |                                                                                                    |                                                                                                    |                                                                |                                                                                                    |          | 110113                                                                                                    | MAAF arrité au 8 novemb                                                                                                    | re 2019                  |
| Numéro                                                                                                    | chèque                                                                                                    |                                                                                                    |                                                                |                                                                                                    |          | SDIS-BUDYINED OF UNVECTORIE<br>ETREE STAALS-BUNK<br>THL 1 53 90 41 18 99                                                                                                    |                                                                                                    |                          |
| Date val                                                                                                    | eur 31/12/20                                                                                                    | 19                                                                                                    |                                                                |                                                                                                    |          | Res (12) 60-61 (2) 67<br>• Dr. ApressATTERRECREVICENTREQuest 8                                                                                                    |                                                                                                    |                          |
| Mode ré                                                                                                    | glement Chèque                                                                                                    |                                                                                                    |                                                                |                                                                                                    | ~        | Notice of Linesi. : 675427657<br>Notice of Restarce : 25575427827                                                                                                    |                                                                                                    |                          |
| Date éci                                                                                                    | héance  15/01/20                                                                                                    | 20                                                                                                    |                                                                |                                                                                                    |          | Toti parti i Gi deretti dei Di<br>Di ungli programitane                                                                                                    | W. RANALD JULITHE                                                                                                    |                          |
|                                                                                                    |                                                                                                    |                                                                                                    |                                                                |                                                                                                    |          |                                                                                                    | ATTLE WORKSLINGT                                                                                                    |                          |
|                                                                                                    |                                                                                                    |                                                                                                    |                                                                |                                                                                                    |          | Chardiant,                                                                                                    | nie die blane one is obiele de Blander                                                                                                    |                          |
|                                                                                                    |                                                                                                    |                                                                                                    |                                                                |                                                                                                    |          | 2020.<br>Ce desenant existe la mor                                                                                                    | tant et les modelités de miement de un colo                                                                                                    | ations.                  |
|                                                                                                    |                                                                                                    |                                                                                                    |                                                                |                                                                                                    |          | Il récapitule également les c<br>amon es.                                                                                                    | avactéristiques de vos contrats, les taxos réglement                                                                                                    | Laives of les Hais       |
|                                                                                                    |                                                                                                    |                                                                                                    |                                                                |                                                                                                    |          | TOTAL À PAYER                                                                                                    | 385,69 C                                                                                                    |                          |
|                                                                                                    |                                                                                                    |                                                                                                    |                                                                |                                                                                                    |          | Vous avez opti pror la práli<br>En vous serveniant de la con                                                                                                    | évement automatique.<br>Hance que vous nous tâmisme.                                                                                                    |                          |
|                                                                                                    |                                                                                                    |                                                                                                    |                                                                |                                                                                                    |          |                                                                                                    | Vitro Groot our Cagoro                                                                                                    |                          |
|                                                                                                    |                                                                                                    |                                                                                                    |                                                                |                                                                                                    |          |                                                                                                    |                                                                                                    |                          |
|                                                                                                    |                                                                                                    |                                                                                                    |                                                                |                                                                                                    |          |                                                                                                    |                                                                                                    |                          |
|                                                                                                    |                                                                                                    |                                                                                                    |                                                                |                                                                                                    |          |                                                                                                    |                                                                                                    |                          |
|                                                                                                    |                                                                                                    |                                                                                                    |                                                                |                                                                                                    |          |                                                                                                    |                                                                                                    |                          |
|                                                                                                    |                                                                                                    |                                                                                                    |                                                                |                                                                                                    |          |                                                                                                    |                                                                                                    | Map - 17.8               |
|                                                                                                    |                                                                                                    |                                                                                                    |                                                                |                                                                                                    |          | CHEANCER DE VOS COTILATION                                                                                                    | DOMECILLA TE ON                                                                                                    | BANCAIRE                 |
|                                                                                                    |                                                                                                    |                                                                                                    |                                                                |                                                                                                    |          |                                                                                                    | National state of concentration of the                                                                                                    | print and in Prychild In |
|                                                                                                    |                                                                                                    |                                                                                                    |                                                                |                                                                                                    |          | AU189139                                                                                                    | THE ART THE PROPERTY AND ADDRESS ADDRESS ADDRE | And Street Dr." Arch.3   |
|                                                                                                    |                                                                                                    |                                                                                                    |                                                                |                                                                                                    |          |                                                                                                    | N* Elevel   670-0715 F 6700<br>Triade les des compte   HEI COUNT ARRAID                                                                                                    |                          |
|                                                                                                    |                                                                                                    |                                                                                                    |                                                                |                                                                                                    |          |                                                                                                    | MAN 1 REAPONEDULISH-BUILT<br>Ratification 1 SPAC STRADDURG OLD                                                                                                    |                          |
|                                                                                                    |                                                                                                    |                                                                                                    |                                                                |                                                                                                    |          | P 2 - Sec _ 1 - 1 - 1 - 1 - 1 - 1 - 1 - 1 - 1 - 1                                                                                                    |                                                                                                    |                          |
| nprimer                                                                                                    |                                                                                                    |                                                                                                    |                                                                |                                                                                                    |          |                                                                                                    |                                                                                                    |                          |
| nprimer<br>Imprimante                                                                                                    | <b>(9</b> 10) 100 101 1770                                                                                                    |                                                                                                    |                                                                | Drosvidtén                                                                                                    | Apergu   |                                                                                                    |                                                                                                    |                          |
| nprimer<br>Imprimante<br>Nom:                                                                                                    | HP Laser Jet 1320                                                                                                    |                                                                                                    |                                                                | Propriétés                                                                                                    | - Apergu |                                                                                                    |                                                                                                    |                          |
| nprimer<br>Imprimante<br>Nom:<br>Etat:<br>Type:                                                                                                    | Prêt Pelaser Jet 1320<br>Prêt                                                                                                    | (4.10)                                                                                                    |                                                                | Piopriétés<br>Réseau                                                                                                    | - Aperçu |                                                                                                    | Avia 6 cita anno 2020                                                                                                    |                          |
| nprimer<br>Imprimante<br>Nom:<br>Etat:<br>Type:<br>Emplacement                                                                                                    | Prêt HP Laser Jet 1320<br>Prêt HP Universal Printing PCL 5<br>HP Universal Printing PCL 5                                                                                                    | (v6.1.0)                                                                                                    | 1                                                              | r Plopriétés<br>Réseau                                                                                                    | - Apergu |                                                                                                    | Anis di Gibbi anca 2000<br>Anis di Anis di Anis di Anis                                                                                                    |                          |
| nprimer<br>Imprimante<br>Nom:<br>Etat:<br>Type:<br>Emplacemen<br>Commentaire                                                                                                    | HP Laser Jet 1320<br>Prét<br>HP Universal Printing PCL 5<br>1: 192.163.77.220_2<br>1:                                                                                                    | (v6.1.0)                                                                                                    |                                                                | r Ptopriétés.,<br>Réseau                                                                                                    | - Apergu | THIS DECISION TO COM                                                                                                    | Anis Cold and 2020                                                                                                    | -                        |
| Imprimer<br>Imprimante<br>Nom:<br>Etat:<br>Type:<br>Emplacement<br>Commentaire                                                                                                    | HP LaserJet 1320 Prèt P Universal Printing PCL 5 192.168.77.220_2 E Image                                                                                                    | (v6.1.0)                                                                                                    | ,                                                              | r Propriétés.,<br>Réseau                                                                                                    | - Apergu | The advances to our<br>The advances to our<br>The advances our<br>The advances our<br>The ad        | And 6 100 mm 2200                                                                                                    |                          |
| Imprimer<br>Imprimante<br>Nom:<br>Etat:<br>Type:<br>Emplacement<br>Commentaire<br>Print as J                                                                                                    | HP Laser let 1320<br>Prêt<br>HP Universal Printing PCL 5<br>1: 192.168.77.220_2<br>::<br>image                                                                                                    | (v6.1.0)                                                                                                    | 9                                                              | Ptopriétés<br>Réseau                                                                                                    | Aperçu   | Test a brancher t ore<br>Peter ta brancher to ore<br>Peter ta brancher to ore<br>Peter to ore of the ore<br>Peter to ore of the ore of the ore of the ore<br>Peter to ore of the ore of the ore of                                                                                                    |                                                                                                    |                          |
| nprimer<br>Inprimante<br>Nom:<br>Etat:<br>Type:<br>Emplacemen<br>Commentaire<br>Print as I<br>Enregist                                                                                                    | HP Laser Jet 1320<br>Prêt<br>HP Universil Printing PCL 5<br>1: 192.168.77.220_2<br>11:<br>Image<br>er sous                                                                                                    | (v6.1.0)                                                                                                    | 9                                                              | Popriétés<br>Réseau                                                                                                    | - Aperçu |                                                                                                    |                                                                                                    |                          |
| nprimer<br>Imprimante<br>Nom:<br>Etat:<br>Type:<br>Emplacement<br>Commentaire<br>Print as I<br>Enregisti<br>Page range                                                                                                    | HP Laser Jet 1320 Prét HP Universal Printing PCL 1 192.158.77.220_2  mage er sous                                                                                                    | (v6.1.0)                                                                                                    |                                                                | Pygpriétés      Réseau      Seviguer                                                                                                    | Apergu   | A CONTRACTOR OF A CONTRACTOR OF A CONTRACTOR OF A CONTRACTOR OF A CONTRACTOR A CONTRACTOR A CONT                                                                                                    |                                                                                                    |                          |
| nprimer<br>Imprimante<br>Nom:<br>Etat:<br>Type:<br>Emplacemen<br>Commentaire<br>Print as I<br>Enregist<br>Page range<br>@ Tout                                                                                                    | PH HP Laser Ht 1320<br>Prèt<br>HP Usersai Printing PCL 5<br>HP Usersai Printing PCL 5<br>Hospite<br>Hospite<br>H | (v6.1.0)<br>Copies                                                                                                    | te pages: Tout                                                 | Propriétés     Réseau                                                                                                    | - Apergu | Version of the second second s                                                                                                    |                                                                                                    | -                        |
| Imprimer<br>Imprimante<br>Nom:<br>Etat:<br>Emplacement<br>Commentaire<br>Print as I<br>Enregist<br>Page range<br>I page<br>Page range<br>I page range                                                                                                    | Prèt Priversal Printing PCL, 1 Provinsal Printing PCL, 1 Provinsal PCL, 1 Provinsal PCL, 1 Provinsal PCL,                                                                                                    | (v6.1.0)<br>Copies<br>Ngatire                                                                                                    | fe pages: Tout                                                 | Propriétés     Réseau                                                                                                    | -Aperçu  | A construction to the second second s                                                                                                    |                                                                                                    |                          |
| Imprimer<br>Imprimante<br>Nom:<br>Etat:<br>Emplacement<br>Commentaire<br>Print as I<br>Enregist<br>Page range<br>@ Jout<br>Page co<br>Page co                                                                                                    | Pret Laser Jet 1320<br>Pret:<br>HP Universal Printing PD, 5<br>192,168,772.20_2<br>Hangpe<br>er sous                                                                                                    | (v6.1.0)<br>Copies<br>Notice                                                                                                    | te pages: Tout<br>le gages:                                    |                                                                                                    | -Aperçu  | The second second secon                                                                                                    |                                                                                                    |                          |
| nprimer<br>Imprimante<br>Nom:<br>Etat:<br>Type:<br>Emplacemen<br>Commentaire<br>Print as I<br>Enregist<br>Pape range<br>@ Iout<br>Page co<br>Pages:                                                                                                    | +P Laser Jet 1220     Prèt     +P Universal Printing PCI, 1     +PU Universal Printing PCI, 2     +     +PU and a printing PCI, 2     +     +     +     +     -     -     -     -     -     -     -     -     -     -     -     -     -     -     -     -     -     -     -     -     -     -     -     -     -     -     -     -     -     -     -     -     -     -     -     -     -     -     -     -     -     -     -     -     -     -     -     -     -     -     -     -     -     -     -     -     -     -     -     -     -     -     -     -     -     -     -     -     -     -     -     -     -     -     -     -     -     -     -     -     -     -     -     -     -     -     -     -     -     -     -     -     -     -     -     -     -     -     -     -     -     -     -     -     -     -     -     -     -     -     -     -     -     -     -     -     -     -     -     -     -     -     -     -     -     -     -     -     -     -     -     -     -     -     -     -     -     -     -     -     -     -     -     -     -     -     -     -     -     -     -     -     -     -     -     -     -     -     -     -     -     -     -     -     -     -     -     -     -     -     -     -     -     -     -     -     -     -     -     -     -     -     -     -     -     -     -     -     -     -     -     -     -     -     -     -     -     -     -     -     -     -     -     -     -     -     -     -     -     -     -     -     -     -     -     -     -     -     -     -     -     -     -     -     -     -     -     -     -     -     -     -     -     -     -     -     -     -     -     -     -     -     -     -     -     -     -     -     -     -     -     -     -     -     -     -     -     -     -     -     -     -     -     -     -     -     -     -     -     -     -     -     -     -     -     -     -     -     -     -     -     -     -     -     -     -     -     -     -     -     -     -     -     -     -     -     -     -     -     -     -     -     -     -     -     -     -     -     -     -     -     -     -     -                                                                                                    | (v4.1.0) Copies Righter Copies Copies | Re pages: Tout<br>Se gaptes: 1<br>es assemblées                | Ptopriétés      Réseau      type:space      type:space. | - Apergu | A constant inter-<br>ing and a constant inter-<br>tion of the second inter-<br>tion of the second inter-<br>port of the second inter-<br>port of the second inter-<br>tion of the second inter-<br>tion of the second inter- |                                                                                                    |                          |
| nprimer<br>Imprimante<br>Nom:<br>Etat:<br>Type:<br>Emplocemen<br>Commentaire<br>Print as I<br>Enregist<br>Page range<br>() Jout<br>Page co<br>Pages:<br>Sasir les num                                                                                                    | HP Laser Set 1220     Prèt     HP Universal Printing PCL 1     HP Universal Printing PCL 1     192.168.77.220_2      mage     er sous     unite     [1-3     unite     [1-3                                                                                                    | (v6.1.0)<br>Copies<br>Nombre<br>es de papes<br>5-52.                                                                                                    | le pages: Tout<br>le sossibles                                 |                                                                                                    | - Aperçu | A second second                                                                                                    | A SA SA SA SA SA SA SA SA SA SA SA SA SA                                                                                                    |                          |
| Imprimer<br>Imprimante<br>Nom:<br>Etat:<br>Type:<br>Emplacementaire<br>Print as I<br>Enregist<br>Page range<br>© [out<br>Page range<br>© gages:<br>Saisir les nun<br>séparés par                                                                                                    | PHL Name Het 1120<br>Prét<br>He Universal Printing PCL 1<br>192_156-77.200_2<br>Henge<br>er sous<br>[1-3]<br>Henge et sous [1-3]<br>Henge et sous les group<br>feit virgules. Par exemple: 1,                                                                                                    | (v6.1.0)<br>Copies<br>Nambre<br>Nambre<br>S,5-12.                                                                                                    | le pages: Tout<br>le pages: Tout<br>le pages: B<br>e assembles | Pypolds<br>Resources                                                                                                    | - Apergu | Martin and a second second sec                                                                                                    | A STATE OF A STATE OF  |                          |
| Imprimer<br>Imprimente<br>Nom:<br>Etat:<br>Type:<br>Emplacement<br>Commentaire<br>Print as 1<br>Enregist<br>Page range<br>® Tout<br>Page range<br>® Tout<br>Page range<br>Saisr les nun<br>séparés par                                                                                                    | PH Laser-let 1320 Prét Prét Préversal Printing PCL 1 PL 192.158.77.20.2 Préversal Printing PCL 1 PL 192.158.77.20.2 Préversal Printing PCL 1 PL 192.158.77.20.2 PL 192.158.77.20.2 PL 192.158.77.2 PL 192.158.77.2 PL 192.158.77                                                                                                    | (v6.1.0) Copies es de pages 0,5-12. Copies Copies C | te pages: Tout<br>te pages: B<br>e assembles                   | Popolitik     Research     Identity                                                                                                    | - Арегри | A second second se                                                                                                    | A COMPANY OF A COMPANY OF A COM |                          |
| nprimer<br>Imprimante<br>Nom:<br>Etat:<br>Type:<br>Emplacement<br>Commentaire<br>Programme<br>Page range<br>® Tout<br>Page range<br>® Tout<br>Page range<br>® Jout<br>Page range<br>Page range<br>Page ran                                                                                                    | Ph Laser Jet 120 Prét Ph Universit Printing PCL 1 Ph Universit Printing PCL 1 Ph Universit Printing PCL 1 Ph Universit Printing PCL 2 Ph Universit Ph University PCL 2 Ph Ph University PCL 2 Ph Ph Ph Ph Ph Ph Ph Ph Ph Ph Ph Ph Ph P                                                                                                    | (v4.1.0) Copies et de pages block copies copies cop | le pages: Tout<br>le copes:<br>as assembles                    | Poporité     Réseu                                                                                                    | - Apergu |                                                                                                    |                                                                                                    |                          |
| Imprimer<br>Imprimante<br>Nom:<br>Etat:<br>Etat:<br>Emplacement<br>Commentaire<br>Print as I<br>Print as I<br>Print as I<br>Print as I<br>Print as I<br>Page con<br>Page con<br>Bages:<br>Sasiar les num<br>séparés par                                                                                                    | PP Laser Set 1220 Prét PUtversaf Prototo PC, 1 PUtversaf Pontos PC, 2 Putversaf Pontos PC, 2 Putversaf Pontos                                                                                                    | (v6.1.0)<br>Copies<br>Nombre<br>0.5.512<br>Orientation                                                                                                    | te pages: Tout<br>te oppes:<br>a sassmbles                     | Popolitic<br>Riceau                                                                                                    | - Aperçu |                                                                                                    |                                                                                                    |                          |
| nprimer Imprimante Bion: Etat: Etat: Emplocement Polocement Page range © Tout Page range © Tout Page saiar les nun separats par Placement ar Dagest: Saiar les nun separats par                                                                                                    | PLaser Jet 1320     Prèt     Prèt     Voirsail Printing PCL 5     122,560.77.220_2     inage     inage     inag                                                                                                    | (v6.1.0) Copies Ngmbre Copies Ngmbre Copies Nombre Copies Copies  | te pages: Tout<br>de copres: 1<br>s assembles                  | Poprité     Réseau                                                                                                    | Apergu   |                                                                                                    |                                                                                                    |                          |
| nprimer<br>Imprimer<br>Englissemen<br>Commentaire<br>Print as I<br>Print as I<br>Print as I<br>Print as I<br>Print as I<br>Print as I<br>Page co<br>Page co<br>Pag | PP Laser 2et 1220     Prèt     Provensi Protog PCL 3      Prèt     Provensi Protog PCL 3      Prèt     Provensi Protog PCL 3      Protog PCL 3      Protog PCL 4      Protog PCL 4      Pro                                                                                                    | (v4.1.0) Caples Figure c Gaples Gaples Gaples Caples Gaples Gaple | le pages: Tout<br>le coper:                                    | Poppitie<br>Risea<br>Igroper                                                                                                    | Apergu   |                                                                                                    |                                                                                                    |                          |
| nprimer Imprimante Jon: Etat: Type: Emplocementaire Print as I Program Page range I put Pages: Saiar les nun seignerés par Placement ar Auuter i Auuter i Centrer sur                                                                                                    | PH Laser Jet 1320 Prét PH Universal Printing PCL 1 PL 102-108-77.200_2 PH 102-108-77.200_2 PH 102-108-77.200_2 PH 102-108-108 PH 102-108-108 PH 102-108-108 PH 102-108-108 PH 102-108-108 PH 102-108-108 PH 102-108-108 PH 102-108-108 PH 102-108-108 PH 102-108 PH 102-108 PH                                                                                                    | (v6.1.0) Copes es de pages 0,5-12. Orientation @ Augo Pgreat Dervetation @ Pgreat                                                                                                    | te pages: Tout<br>le coper: 1<br>s assembles                   | Popolitik     Research     Isropart     isropart     isropart                                                                                                    | Aperçu   |                                                                                                    |                                                                                                    |                          |

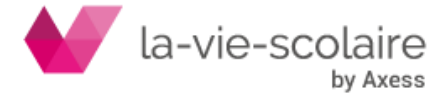

# 6 Ajout du champ « Lot » dans les interrogations (comptes, journaux, tiers)

Dans le menu d'interrogation a été ajouté le champ « lot » qui permet de filtrer un ensemble d'écritures correspondant à un numéro de lot.

Ce numéro sert principalement lors des traitements d'importations. Cette option est disponible pour les 3 modes de consultation (par comptes, journaux et tiers)

| Dossier | Edition Affich      | age C   | Dutils        |            |              |            |             |         |       |         |              |                  |                       |             |                |                |           |
|---------|---------------------|---------|---------------|------------|--------------|------------|-------------|---------|-------|---------|--------------|------------------|-----------------------|-------------|----------------|----------------|-----------|
| 📀 Pré   | cédent 🔹 🏵          | ) -     | Dossie        | r 🐻 🔍      | Rechercher 📀 | Actualiser | by Outils 🝸 | 🖶 Impri | mer 👻 |         |              |                  |                       |             |                |                |           |
| Compte  |                     |         |               | Auxiliaire |              |            |             |         |       |         |              |                  |                       |             |                |                |           |
|         |                     |         |               |            |              |            |             |         |       |         |              |                  |                       |             |                |                |           |
| Deplace | r un titre de colon | ne id p | our le regrou | per.       |              |            |             |         |       |         |              | - (1)            |                       |             |                |                |           |
|         | Date                | *       | Compte        | Pièce      | Libellé      |            |             |         |       | Journal | Débit        | Crédit Auxiliair | e Contrepartie compte | Solde       | Progressif TVA | Date Création  | Lot       |
| 1       | 01/01/2019          |         |               |            |              |            |             |         |       |         |              |                  |                       | -12 101 93  | -12 101 931.21 | 23/04/2019 17: | -00000001 |
| <       | 04/01/2019          |         | -             |            |              |            |             |         |       |         |              |                  |                       | 194.95      | -12 101 736.26 | 11/01/2019 15: | 00004584  |
| ·       | 04/01/2019          | -       |               |            |              |            |             |         |       |         |              |                  |                       | 4 232.24    | -12 097 504.02 | 11/01/2019 15: | 00004584  |
|         | 07/01/2019          |         |               |            |              |            |             |         |       |         |              |                  |                       | 6 484 945.9 | -5 612 558.11  | 07/01/2019 18: | 00004397  |
|         | 18/01/2019          |         |               |            |              |            |             |         |       |         |              |                  |                       | -1000 000.  | -6 612 558.11  | 18/01/2019 09: | 00004/60  |
|         | 28/01/2019          |         |               |            |              |            |             |         |       |         |              |                  |                       | 2 047 292.  | -9 565 265.66  | 24/01/2019 15: | 00004943  |
| - 1     | 30/01/2019          |         |               |            |              |            |             |         |       |         |              |                  |                       | 2/0 690.00  | 4 294 575.00   | 18/02/2019 09  | 00005526  |
|         | 31/01/2019          |         |               |            |              |            |             |         |       |         |              |                  |                       | 3 009.00    | -4 291 500.00  | 01/02/2019 11: | 00005172  |
|         | 31/01/2019          |         |               |            |              |            |             |         |       |         |              |                  |                       | 3758.00     | 4 264 710 73   | 01/02/2019 11  | 00005172  |
|         | 31/01/2019          |         |               |            |              |            |             |         |       |         |              |                  |                       | 23 057.94   | 4 204 7 10.72  | 01/02/2019 11: | 00005172  |
|         | 21/01/2019          |         |               |            |              |            |             |         |       |         |              |                  |                       | 05.07       | 4 251 075 05   | 05/02/2019 10  | 00005224  |
|         | 15/02/2019          |         |               |            |              |            |             |         |       |         |              |                  |                       | 2 380 01    | 4 748 605 94   | 15/02/2019 10: | 00005421  |
|         | 15/02/2019          |         |               |            |              |            |             |         |       |         |              |                  |                       | 77.52       | 4 248 618 42   | 15/02/2019 10: | 00005401  |
|         | 15/02/2019          | 6       |               |            |              |            |             |         |       |         |              |                  |                       | 181.50      | -4 248 436 92  | 15/02/2019 10: | 00005491  |
|         | 22/02/2019          |         |               |            |              |            |             |         |       |         |              |                  |                       | 200 287.91  | -4 048 149.01  | 22/02/2019 15: | 00005695  |
|         | 28/02/2019          |         |               |            |              |            |             |         |       |         |              |                  |                       | 10 626,28   | -4 037 522.73  | 27/02/2019 11: | 00005743  |
| 11      | 28/02/2019          |         |               |            |              |            |             |         |       |         |              |                  |                       | 0.20        | -4 037 522.53  | 27/02/2019 11: | 00005743  |
| 1       | 28/02/2019          | 0       |               |            |              |            |             |         |       |         |              |                  |                       | 12 240.00   | -4 025 282, 53 | 27/02/2019 11: | 00005743  |
|         | 28/02/2019          | 6       |               |            |              |            |             |         |       |         |              |                  |                       | 7 800.00    | -4 017 482.53  | 27/02/2019 11: | 00005743  |
| 1       | 28/02/2019          | 0       |               |            |              |            |             |         |       |         |              |                  |                       | 14910.00    | -4 002 572.53  | 27/02/2019 11: | 00005743  |
| 1       | 28/02/2019          | 0       |               |            |              |            |             |         |       |         |              |                  |                       | 678.54      | -4 001 893.99  | 27/02/2019 11: | 00005743  |
|         | 28/02/2019          | 6       |               |            |              |            |             |         |       |         |              |                  |                       | 360.66      | -4 001 533.33  | 27/02/2019 11: | 00005743  |
|         | 28/02/2019          |         |               |            |              |            |             |         |       |         |              |                  |                       | 12 058.76   | -3 989 474.57  | 27/02/2019 11: | 00005743  |
|         | 00000053            |         |               |            |              |            |             |         |       |         | 9 278 643.62 | 13 217 973.72    |                       | -3 939 31   |                |                |           |

#### 7 Duplication des Sections

Une petite nouveauté au niveau du menu analytique : A partir de cette version, la création d'une section sur l'exercice N est dupliquée automatiquement sur l'exercice N+1.

Exemple : Lors de la création de nouvelles sections sur l'exercice 2019 (alors que l'exercice 2020 est déjà ouvert), les sections sont automatiquement dupliquées sur l'exercice 2020

### 8 Contrôle de l'existence des comptes de report et du journal des Anouveaux en ouverture d'exercice

Lors de l'ouverture d'un nouvel exercice, un contrôle s'opère sur le paramétrage des dossiers.

la présence des comptes 12xxxx et du journal de report est vérifiée au niveau de l'onglet "exercice".

| ssier Edition Affichage |   |                         |            |            |            |        |
|-------------------------|---|-------------------------|------------|------------|------------|--------|
| Gestion de la fiche     | ^ | < 🕨 🗅 🗙 🖾 🖾             | 🖶 +        |            |            |        |
| Liste des dossiers      |   | Exercices               |            |            |            |        |
| Fiche dossier           |   | Lbelé                   | Début      | Fin        | Arrêté     | Numéro |
| Options                 |   | 2019                    | 01/01/2019 | 31/12/2019 | 01/01/2019 |        |
| Exercices<br>Banques    |   | 2017-2018               | 24/11/2017 | 31/12/2018 | 31/12/2018 |        |
| Logo                    | ~ |                         |            |            |            |        |
| Paramètres              | ~ |                         |            |            |            |        |
| Propriétés              | ~ |                         |            |            |            |        |
|                         |   |                         |            |            |            |        |
|                         |   |                         |            |            |            |        |
|                         |   |                         |            |            |            |        |
|                         |   |                         |            |            |            |        |
|                         |   |                         |            |            |            |        |
|                         |   |                         |            |            |            |        |
|                         |   |                         |            |            |            |        |
|                         |   |                         |            |            |            |        |
|                         |   |                         |            |            |            |        |
|                         |   |                         |            |            |            |        |
|                         |   |                         |            |            |            |        |
|                         |   | Description & Freedom   |            |            |            |        |
|                         |   | Parametres a rouverture |            |            |            |        |
|                         |   |                         |            |            |            |        |
|                         |   | Journal de report       |            | ~          |            |        |
|                         |   | Compte de profit        |            | ¥          |            |        |
|                         |   |                         |            |            |            |        |
|                         |   | Compte de parte         |            |            |            |        |

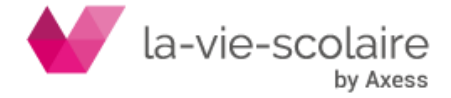

Si l'une des zones n'est pas renseignée, un message d'alerte signale les dossiers concernés.

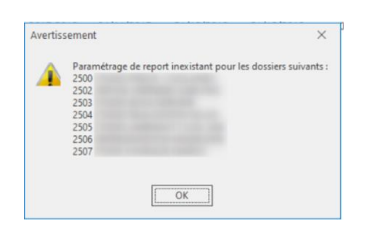

Après avoir complété les zones des dossiers concernés, le message disparaîtra et l'ouverture de l'exercice pourra se faire.

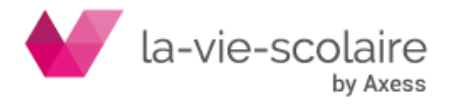